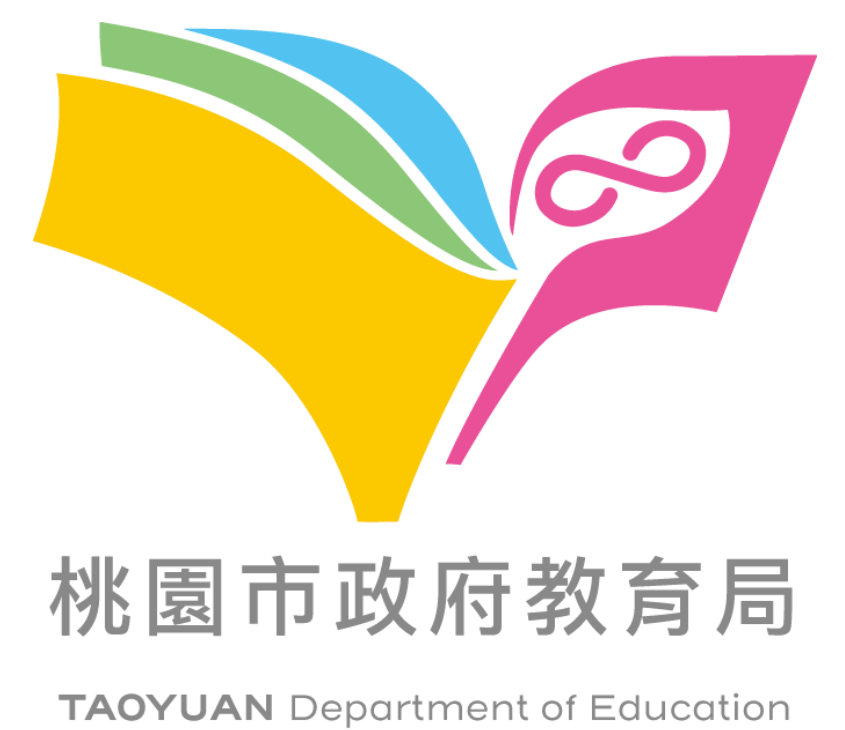

## DNS 伺服器確認及設定

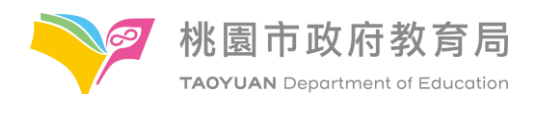

## 目錄

| DNS 伺服器確認 - | Windows |       | 3 |
|-------------|---------|-------|---|
| DNS 伺服器設定 - | Windows | 10/11 | 5 |

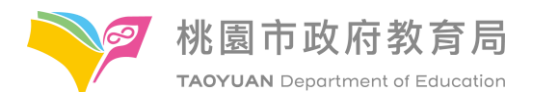

## DNS 伺服器確認 - Windows

| Esc       |      |       |                | P5  | F6      | 回 執行            | ×                             |
|-----------|------|-------|----------------|-----|---------|-----------------|-------------------------------|
| · 1       | 2 *: | 3 8 4 | <sup>%</sup> 5 | 6   | 87      | 10              | 翰入程式、資料夾、文件或網際網路資源的名稱,Windows |
| Tab       | Q W  | E     | R              | т   | Y U     |                 | 會自動開啟。<br>                    |
| Caps Lock | A S  | Ď     | F              | G   | нJ      | 開啟( <u>O</u> ): | cmd ~                         |
| Shift     | z    | x c   | : \            | / B | 3 N     |                 |                               |
| Ctrl      | At   | L     |                |     | wikiHow |                 | 確定 取消 瀏覽( <u>B</u> )          |

一、鍵盤Windows+R呼叫執行視窗並輸入cmd並Enter

| ➡ 命令提示字元                                  | - | × |
|-------------------------------------------|---|---|
| Microsoft Vindows [版本 10.0.19045.5247]    |   | ^ |
| (c) Microsoft Corporation. 者作催所有,业休留一切催利。 |   |   |
| C:\Users\22001061Ren ipconfig /all        |   |   |
|                                           |   |   |
|                                           |   |   |
|                                           |   |   |
|                                           |   |   |
|                                           |   |   |
|                                           |   |   |
|                                           |   |   |
|                                           |   |   |
|                                           |   |   |
|                                           |   |   |
|                                           |   |   |
|                                           |   |   |
|                                           |   |   |
|                                           |   |   |
|                                           |   |   |
| <                                         |   | > |
|                                           |   |   |

二、在命令提示字元視窗輸入「ipconfig /all」並Enter

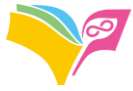

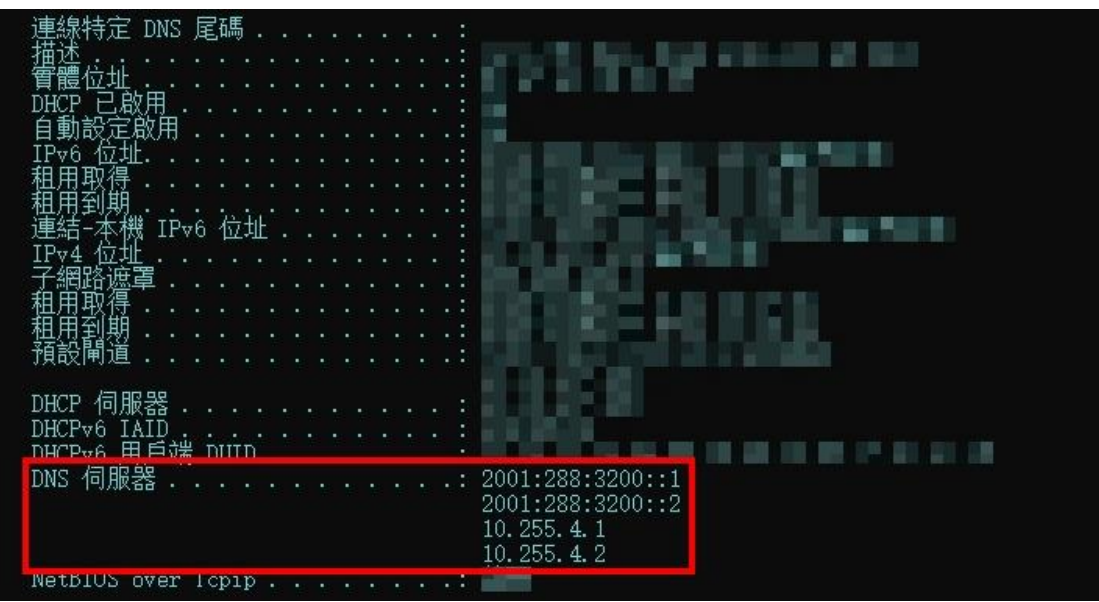

- 三、查看DNS伺服器是否為教育局的DNS伺服器IP位址
  - (一)教育局DNS伺服器IP位址:
    - 1. IPv4 : 10. 255. 4. 1 \ 10. 255. 4. 2 \ 163. 30. 0. 1 \ 163. 30. 0. 2
    - 2. IPv6 : 2001:288:3200:0:10:255:4:1 、
      - 2001:288:3200:0:10:255:4:2 > 2001:288:3200::1 > 2001:288:3200::2
  - (二)若非設定上述DNS伺服器IP位址,請接續下頁參考設定方式

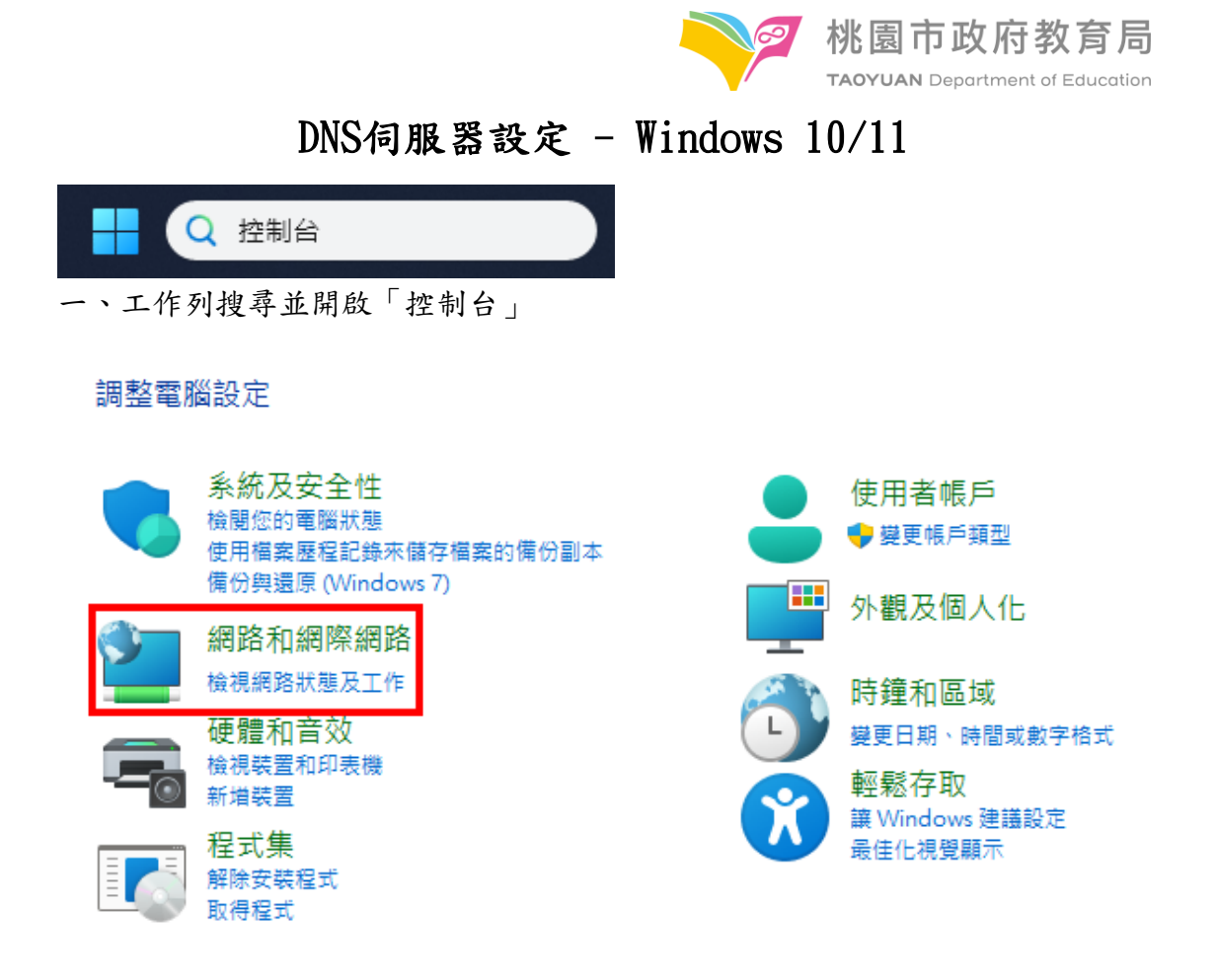

二、點選「網路和網際網路」

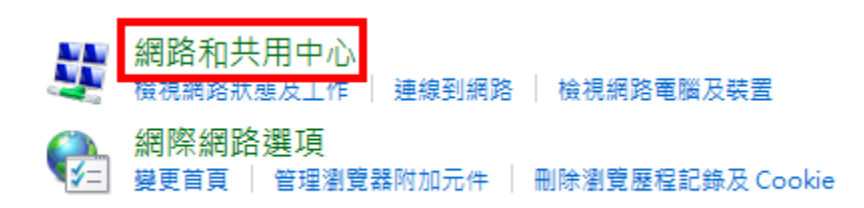

三、點選「網路和共用中心」

|                                                 |                                               | TAOYUAN Department of Education         |
|-------------------------------------------------|-----------------------------------------------|-----------------------------------------|
| $\leftarrow  \rightarrow  \checkmark  \uparrow$ | 💆 > 控制台 > 網路和網際網路 > 網路和共用中心                   |                                         |
| 控制台首頁                                           | 檢視您基本的網路資訊並設定連線<br><sub>檢視作用中的網路</sub>        |                                         |
| 變更介面卡設定<br>變更進階共用設定<br>媒體串流選項                   | 2.00                                          | 200 . 522                               |
|                                                 | 12.2                                          | $\mathbb{R}^{n-1} \in \mathbb{R}^{n-1}$ |
|                                                 | 變更網路設定<br>設定新的連線或網路<br>設定寬頻、撥號或 VPN 連線,或設定路由器 | 暑或存取點。                                  |
|                                                 | 疑難排解問題<br>診斷與修復網路問題,或取得疑難排解資訊                 |                                         |

🔰 桃園市政府教育局

四、點選「變更介面卡設定」

| Wi-Fi<br>TYC_Learning   |   | <b>人工 乙太網路</b><br>已拔除網路線 | _                |
|-------------------------|---|--------------------------|------------------|
| Intel(R) Dual Band Wire | • | 停用(B)                    | bE Family Contro |
|                         |   | 連線/中斷連線(O)               |                  |
|                         |   | 狀態(U)                    |                  |
|                         |   | 診斷(I)                    |                  |
|                         | • | 橋接器連線(G)                 |                  |
|                         |   | 建立捷徑(S)                  |                  |
|                         | • | 刪除(D)                    |                  |
|                         | • | 重新命名(M)                  |                  |
|                         | • | 內容(R)                    |                  |

五、電腦使用有線網路就選「乙太網路」,使用Wi-Fi則選「Wi-Fi」,選擇後滑 鼠右鍵點選「內容」

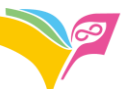

| ♀ Wi-Fi 內容                                                                                      | × |
|-------------------------------------------------------------------------------------------------|---|
| 網路功能 共用                                                                                         |   |
| 連線方式:                                                                                           |   |
| Intel(R) Dual Band Wireless-AC 8260                                                             |   |
| 設定(C)<br>這個連線使用下列項目(O):                                                                         |   |
| Client for Microsoft Networks                                                                   |   |
| Pile and Printer Sharing for Microsoft Networks Pile and Printer Sharing for Microsoft Networks |   |
| ☑ 🥎 QoS 封包排程器                                                                                   |   |
|                                                                                                 |   |
| ✓ ▲ 網際網路通訊協定第 4 版 (TCP/IPv4) ■ Microsoft Network Adapter 多工器通訊協定                                |   |
|                                                                                                 |   |
| 安裝(N) 解除安裝(U) 內容(R)                                                                             |   |
| ─ 描述<br>                                                                                        | 1 |
|                                                                                                 |   |
|                                                                                                 |   |
|                                                                                                 |   |
| 確定 取消                                                                                           |   |

五、點兩下進入「網際網路通訊協定第4版(TCP/IPv4)」

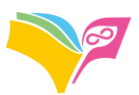

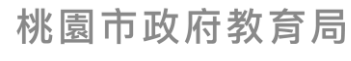

TAOYUAN Department of Education

| 網際網路       | 8通訊協定第           | 氰4 版 (TCP/IPv4) - 内容        | 畲   |       |     |     |      | × |
|------------|------------------|-----------------------------|-----|-------|-----|-----|------|---|
| 一般         | 其他設定             |                             |     |       |     |     |      |   |
| 如果)<br>詢問約 | 您的網路支持<br>網路系統管理 | 爰這項功能,您可以取行<br>里員正確的 IP 設定。 | 得自動 | 指派的   | P設定 | ・否則 | ,您必須 |   |
| ۲          | 自動取得 IP          | 位址(O)                       |     |       |     |     |      |   |
| 0          | 使用下列的            | IP 位址(S):                   |     |       |     |     |      |   |
| IP         | 位址(I):           |                             |     |       | -   |     |      |   |
| 子          | 網路遮置(U           | ):                          |     | -     |     | -   |      |   |
| 預          | 設閘道(D):          |                             |     |       |     |     |      |   |
| 0          | 自動取得 D           | NS 伺服器位址(B)                 |     |       |     |     |      |   |
| -0         | 使用下列的            | DNS 伺服器位址(E):               |     |       |     |     |      |   |
| 慣          | 用DNS伺服           | 辰器(P):                      | 1   | 0.255 | . 4 | . 1 |      |   |
| Ä          | 他 DNS 伺服         | <b>服器(A)</b> :              | 1   | 0.255 | . 4 | . 2 |      |   |
|            | 結束時確認            | ?設定(L)                      |     |       |     | 進   | 偕(V) |   |
|            |                  |                             |     |       | 確定  |     | 取消   |   |

六、點選「使用下列的DNS伺服器位址」,挑選任意2組IP位址輸入(IP位址: 10.255.4.1、10.255.4.2、163.30.0.1、163.30.0.2),輸入完點選確定

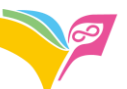

| 🖗 Wi-Fi 內容                                                                                                    | $\times$ |
|----------------------------------------------------------------------------------------------------|----------|
| 網路功能 共用                                                                                                    |          |
| 連線方式:                                                                                                    |          |
| Intel(R) Dual Band Wireless-AC 8260                                                                                                    |          |
| 設定(C)                                                                                                    | i        |
| 這個連線使用下列項目(O):                                                                                                    |          |
| <ul> <li>✓ 警FortiClient NDIS 6.3 Packet Filter Driver</li> <li>▲ 網際網路通訊協定第 4 版 (TCP/IPv4)</li> <li>▲ Microsoft Network Adapter 多工器通訊協定</li> <li>☑ ▲ Microsoft LLDP 通訊協定驅動程式</li> <li>☑ ▲ 網際網路通訊協定第 6 版 (TCP/IPv6)</li> <li>☑ ▲ Link-Layer Topology Discovery Responder</li> <li>☑ ▲ Link-Layer Topology Discovery Mapper I/O Driver</li> </ul> |          |
| 安裝(N) 解除安裝(U) 內容(R)                                                                                                    |          |
| ─描述<br>讓您的電腦能夠存取 Microsoft 網路上的資源。                                                                                                    |          |
| 確定 取消                                                                                                    |          |

七、點兩下進入「網際網路通訊協定第6版(TCP/IPv6)」

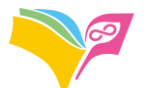

| 周際網路通訊協定第 6 版 (TCP/IΡν6) - 內 | 容                                   | X |
|------------------------------|-------------------------------------|---|
| 一般                           |                                     |   |
| 如果您的網路支援此功能,就可以自動<br>設定。     | 指派 IPv6 設定。否則,您將需要詢問網路系統管理員適當的 IPv6 |   |
| ◎ 中部配得 № 4 (竹井(〇)            |                                     |   |
| ● 自動取得 IPv6 位址(0)            |                                     |   |
|                              |                                     |   |
| 子網路首碼長度(U):                  |                                     |   |
| 預設閘道(D):                     |                                     |   |
| ○ 白動取得 DNIS 伺服器位址(R)         |                                     |   |
| ● 信                          |                                     |   |
| 慣用 DNS 伺服器(P):               | 2001:288:3200:0:10:255:4:1          |   |
| 其他 DNS 伺服器(A):               | 2001:288:3200:0:10:255:4:2          |   |
|                              | J                                   |   |
| □ 結束時確認設定(L)                 | 進階(V)                               |   |
|                              | 福完 防巡                               |   |

六、點選「使用下列的DNS伺服器位址」,挑選任意2組IP位址輸入(IP位址: 2001:288:3200:0:10:255:4:1、2001:288:3200:0:10:255:4:2、 2001:288:3200::1、2001:288:3200::2),輸入完點選確定